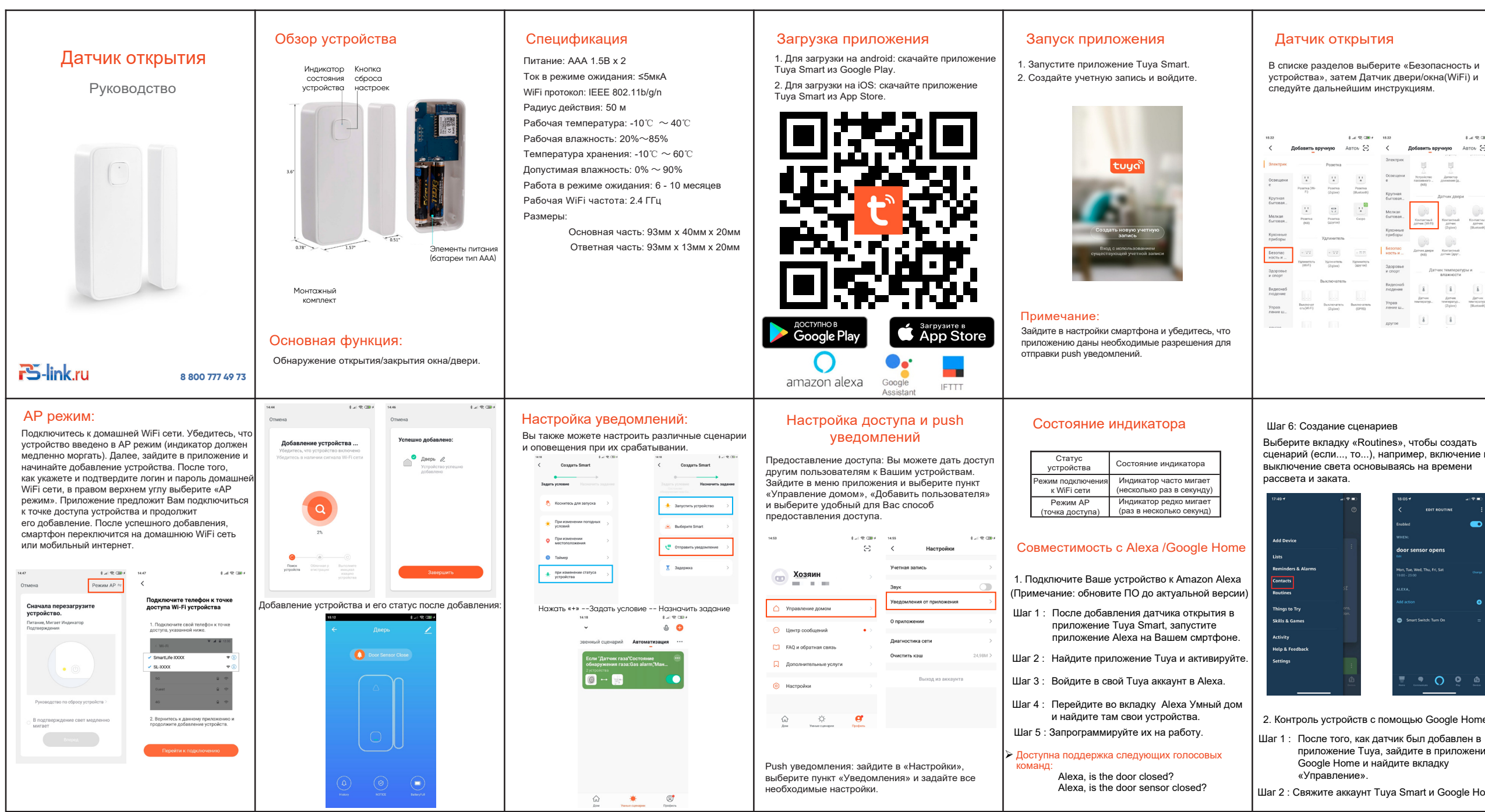

устройства», затем Датчик двери/окна(WiFi) и

| <                   | Добавить вручную                                       | ABTON E                                |
|---------------------|--------------------------------------------------------|----------------------------------------|
| Электрик            | 10 10                                                  |                                        |
| Освещени<br>е       | 4 Устройство Дятекто<br>гассального Ділокения)<br>(NB) | р<br>(А                                |
| Крупная<br>бытовая. | Датчик да                                              | ери                                    |
| Мелкая<br>бытовая.  | Kovraschezk<br>Zorresc (WFI)                           | AN Ko-tarten                           |
| Кухонные<br>приборы | (Zgbee)                                                | (Bluetooth)                            |
| Безопас<br>ность и  | Датчек двере Контантия<br>(NB) Датчек (др.             | ай<br>уг                               |
| Здоровые<br>и спорт | Датчик темпер<br>влажнос                               | ратуры и<br>ти                         |
| Видеонаб<br>людение |                                                        | 8                                      |
| Управ<br>ление ш.,  | Датчек Датчек<br>температур. температу<br>(Zipbee)     | Дат-ок<br>р. температур<br>(Bluetooth) |
| другое              | 8 8                                                    |                                        |

## Подключение устройства:

Удалите изолятор питания и убедитесь, что устройство находится в режиме подключения (индикатор должен часто моргать).

Если процедура подключения завершилась неудачей, нажмите и удерживайте кнопку сброса настроек в течение 6 секунд, чтобы войти в АР режим (индикатор должен моргать медленно).

Если Вы все еще не смогли подключить устройство, нажмите и удерживайте кнопку сброса в течение 8-10 секунд, чтобы сбросить устройство к заводскому состоянию, затем обратите внимание на скорость моргания индикатора и следуйте инструкции.

| 14:49                     | \$ .4 ( \$\varphi, CDB + | 14.52                                                                                                    | \$ .4 i 🕾 (200 f                               |
|---------------------------|--------------------------|----------------------------------------------------------------------------------------------------|------------------------------------------------|
| Мой дом 🗡                 | ው 🙃                      | Отмена                                                                                                    |                                                |
| ()<br>Дверь               | Манипулятор              | Выберите сеть<br>Wi-Fi с частотой<br>2,4 ГГц и введите<br>пароль.                                             |                                                |
| О Полосона<br>Датчик газа |                          | Если ваш Wi-Fi сост<br>5 ГГц, пожалуйста, с<br>установите его на 2,4 Г<br>рекомендации по на<br>маршрутизатор | авляет<br>начала<br>Гц. Общие<br>стройке<br>ра |
|                           |                          | 1000 - 2.4002 - 2002                                                                                          | 50Hz                                           |
|                           | * *                      | র্ল netis_C255C1                                                                                              | 4                                              |
| TT                        | ·Q·                      |                                                                                                    |                                                |

сценарий (если..., то...), например, включение и выключение света основываясь на времени

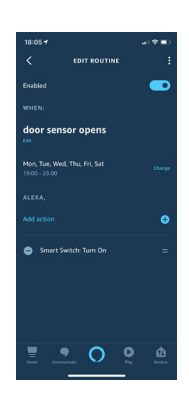

2. Контроль устройств с помощью Google Home

приложение Tuya, зайдите в приложение Google Home и найдите вкладку

Шаг 2 : Свяжите аккаунт Tuya Smart и Google Home

Шаг 3: Введите пароль от аккаунта. Шаг 4: Дайте согласие на работу приложения Tuya c Google Assistant.

Шаг 5: Управление устройством.

(Примечание: Не используйте стандартные наименования устройств, такие как: датчик открытия/входная дверь/окно!!! старайтесь придумывать свои названия устройств)

Теперь Вы можете усправлять своими устройствами с помощью голосовых команд в приложении Google Home.

> Доступна поддержка следующих голосовых команд: OK Google, is the door sensor on or off?

## Примечания:

1. Пожалуйста, убедитесь, что Ваш роутер работает на частоте 2.4 ГГц, т.к. устройства Умного дома Tuya не поддерживают частоту 5 ГГц. 2. Обратите внимание на расположение основной и ответной частей относительно друг друга! Так как принцип работы заключается в магнитах, то обе части устройства должны быть расположены маленькими треугольнаками друг к другу для создания магнитного контакта.

Сделайте пребывание дома более комфортным с Тиуа.